## MANUAL DO SISTEMA DE TELEDIAGNÓSTICO MANUAL DO INSTALADOR

## TELEDIAGNÓSTICO ECG BIONET

**FEVEREIRO DE 2020** 

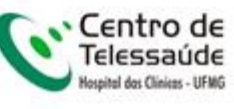

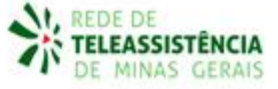

1. Acesse o link <u>http://www.telessaude.hc.ufmg/suporte/Sigtel/</u> e faça o download do aplicativo Telediagnostico.exe.

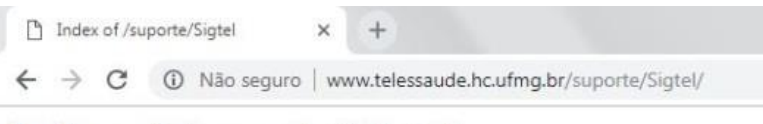

## Index of /suporte/Sigtel

| Name                            | Last modified    | Size | Description |
|---------------------------------|------------------|------|-------------|
| Parent Directory                |                  |      |             |
| Homologacao.exe                 | 2017-10-11 10:23 | 43M  |             |
| Homologacao/                    | 2018-08-13 05:25 |      |             |
| PNTD/                           | 2017-09-01 18:30 |      |             |
| SigDiagnostico/                 | 2017-01-30 08:39 |      |             |
| SigDiagnosticoELSA/             | 2017-04-27 18:02 |      |             |
| SigDiagnosticoHM/               | 2018-08-13 05:23 |      |             |
| TeleDiagnostico/                | 2018-08-13 05:07 |      |             |
| TeleDisguesticeRatine/          | 2018 08 12 05:25 |      |             |
| Telediagnostico.exe             | 2017-09-25 09:44 | 43M  |             |
| TelediagnosticoELSA.exe         | 2017-07-04 10:20 | 42M  |             |
| TelediagnosticoELSA/            | 2017-07-04 10:20 | -    |             |
| TelediagnosticoELSAHM/          | 2017-07-17 10:47 | -    |             |
| TelediagnosticoPNTD.exe         | 2017-09-01 18:31 | 43M  |             |
| TelediagnosticoRetinografia exe | 2018-04-25 11:27 | 42M  |             |

2. Execute o aplicativo "Telediagnostico.exe".

|                       |                  | 1.055      |           |
|-----------------------|------------------|------------|-----------|
| 👽 Telediagnostico.exe | 21/09/2018 10:59 | Aplicativo | 43,903 KB |

3. Clique em "Avançar".

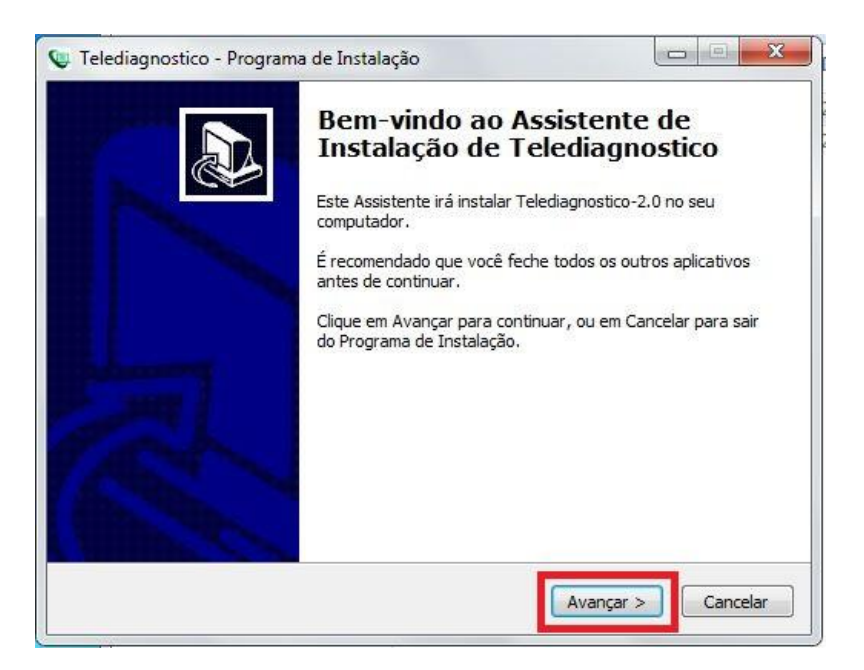

4. Clique em "Avançar".

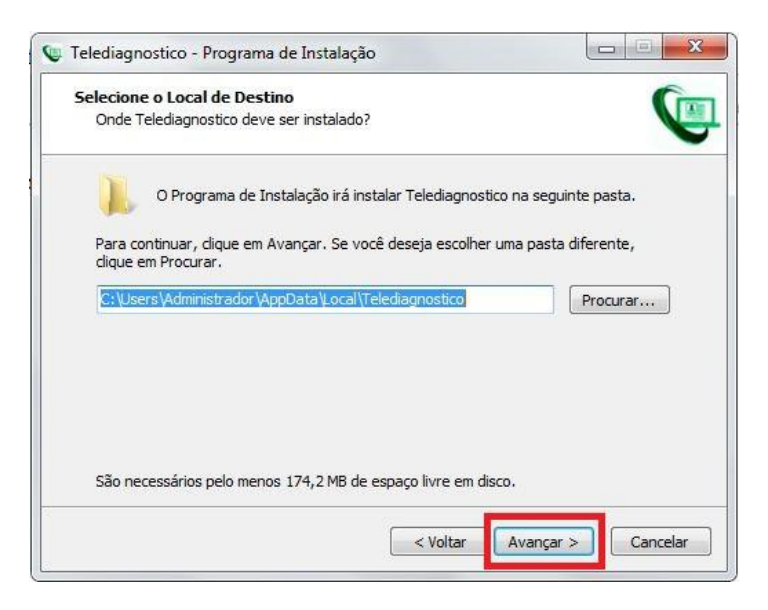

5. Clique em "Avançar".

| Telediag         | nostico - Programa de Instalação                                               |                   |
|------------------|--------------------------------------------------------------------------------|-------------------|
| Selecion         | ar a Pasta do Menu Iniciar                                                     |                   |
| Unde             | o Programa de Instalação deve colocar os atalhos do programa                   | r 🔨               |
|                  | O Programa de Instalação irá criar os atalhos do programa n<br>do Manu Jaiciar | na seguinte pasta |
|                  |                                                                                |                   |
| Clique<br>Procur | em Avançar para continuar. Se vocë quiser escolher outra pas<br>ar.            | ta, clique em     |
| Teles            | saude HC-UFMG                                                                  | Procurar          |
|                  |                                                                                |                   |
|                  |                                                                                |                   |
|                  |                                                                                |                   |
|                  |                                                                                |                   |
|                  |                                                                                |                   |
|                  |                                                                                |                   |
|                  | Voltar Avance                                                                  | ar > Cancelar     |
|                  | Voltai Avaliça                                                                 |                   |

6. Clique em "Avançar" ..

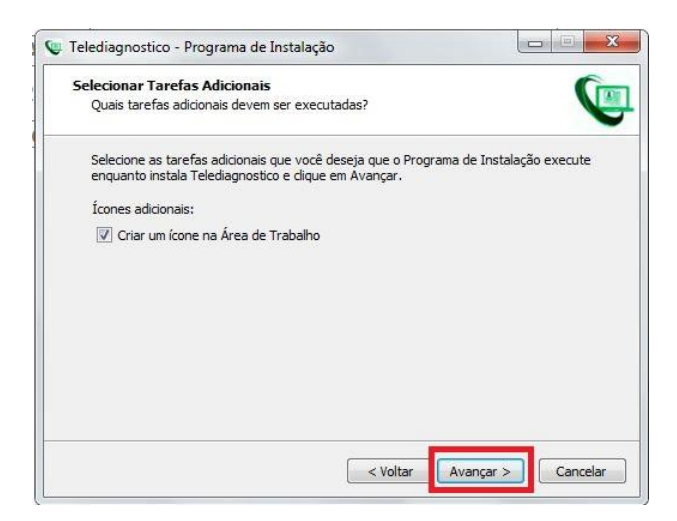

7. Clique em "Instalar".

| reconspirostico "Programa de Instala                                         | içao                      |                     |          |
|------------------------------------------------------------------------------|---------------------------|---------------------|----------|
| Pronto para Instalar                                                         |                           |                     | 6        |
| O Programa de Instalação está pronto<br>Telediagnostico no seu computador.   | para começar a instalaç   | ;ão de              | V        |
| Clique Instalar para iniciar a instalação<br>alterar alguma configuração.    | ), ou clique em Voltar se | você quer revisar o | u        |
| Local de destino:<br>C:\Users\Administrador\AppData                          | \Local\Telediagnostico    |                     | *        |
| Pasta do Menu Iniciar:<br>Telessaude HC-UFMG                                 |                           |                     |          |
| Tarefas adicionais:<br>Ícones adicionais:<br>Criar um ícone na Área de Traba | alho                      |                     |          |
|                                                                              |                           |                     | -        |
|                                                                              |                           |                     |          |
|                                                                              | Voltar                    | Instalar            | Cancelar |

8. Clique em "Concluir".

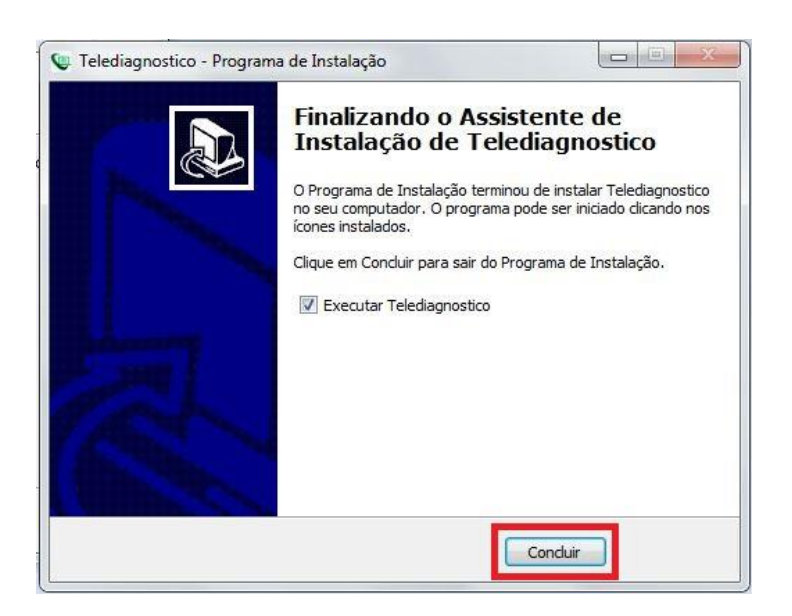

9. Abra o Telediagnostico clicando no ícone na área de trabalho.

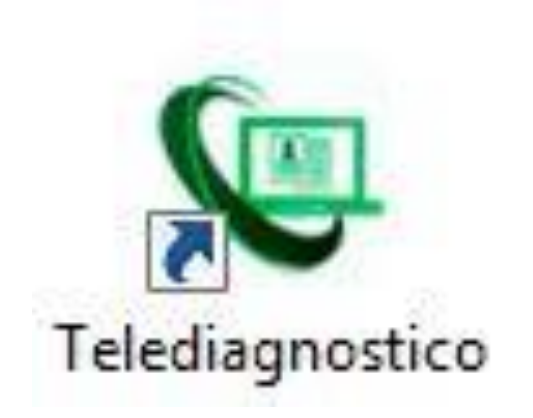

10. Digite seu login e senha.

| C Refelandetiko - Legin                                                                                                    | _io ×i |
|----------------------------------------------------------------------------------------------------|--------|
|                                                                                                    |        |
|                                                                                                    |        |
|                                                                                                    |        |
|                                                                                                    |        |
|                                                                                                    |        |
|                                                                                                    |        |
|                                                                                                    |        |
|                                                                                                    |        |
|                                                                                                    |        |
| Telediagnostico ECG                                                                                                    |        |
| Usuário                                                                                                    |        |
| Senha                                                                                                    |        |
| Confirmar                                                                                                    |        |
|                                                                                                    |        |
| Winds 2021                                                                                                    |        |
|                                                                                                    |        |
|                                                                                                    |        |
|                                                                                                    |        |
|                                                                                                    |        |
|                                                                                                    |        |
|                                                                                                    |        |
| (변화, - 6명, 7), 것 수 있는것, 것, 우명의 것, 것, 두 마련법, 그 말날 구권은 그 말을 받는 것을 만들었다. 그 말을 만들었는 것 같은 것 같이 나는 것 같이 있는 것 같이 있는 것 같이 있는 것 같이 있는 것 같이 있는 것 같이 있는 것 같이 있는 것 같이 있는 것 같이 있는 것 같이 있는 것 같이 있는 것 같이 있는 것 같이 있는 것 같이 있는 것 같이 있는 것 같이 있는 것 같이 있는 것 같이 있는 것 같이 있는 것 같이 있는 것 같이 있는 것 같이 있는 것 같이 있는 것 같이 있는 것 같이 있는 것 같이 있는 것 같이 있는 것 같이 있는 것 같이 없는 것 같이 있는 것 같이 없는 것 같이 있는 것 같이 있는 것 같이 있는 것 같이 있는 것 같이 있는 것 같이 있는 것 같이 있는 것 같이 있는 것 같이 있는 것 같이 있는 것 같이 있는 것 같이 있는 것 같이 있는 것 같이 없는 것 같이 없는 것 같이 없는 것 같이 있는 것 같이 있는 것 같이 있는 것 같이 있는 것 같이 있는 것 같이 있는 것 같이 있는 것 같이 있는 것 같이 있는 것 같이 있는 것 같이 있는 것 같이 있는 것 같이 있는 것 같이 있는 것 같이 있는 것 같이 있는 것 같이 있는 것 같이 없는 것 같이 없 않는 것 같이 없는 것 같이 없는 것 같이 없는 것 같이 없는 것 같이 없는 것 같이 없는 것 같이 없는 것 같이 없는 것 같이 없는 것 같이 없는 것 같이 없는 것 같이 없는 것 같이 없는 것 같이 없는 것 같이 않는 것 같이 않는 것 같이 않는 것 같이 없는 것 같이 없는 것 같이 없는 것 같이 않는 것 같이 없는 것 같이 없는 것 같이 없는 것 같이 없는 것 같이 없는 것 같이 없는 것 같이 없는 것 같이 않는 것 같이 않는 것 같이 않는 것 같이 없는 것 같이 없는 것 같이 없는 것 같이 없는 것 같이 않는 것 같이 않는 것 같이 않는 것 같이 않는 것 같이 않는 것 같이 않는 것 같이 않는 것 같이 않는 것 같이 않는 것 같이 않는 것 같이 않는 것 같이 않는 것 같이 않는 것 같이 않는 것 같이 않는 것 같이 않는 것 같이 않는 것 같이 않는 것 같이 않는 것 같이 않는 것 같이 않는 것 않는 것 같이 않는 것 같이 않는 것 같이 않는 것 같이 않는 것 같이 않는 것 같이 않는 것 같이 않는 것 같이 않는 것 같이 않는 것 같이 않는 것 같이 않는 것 같이 않는 것 같이 않는 것 같이 않는 것 같이 않는 것 같이 않는 것 같이 않는 것 같이 않는 것 않는 것 같이 않는 것 같이 않는 것 같이 않는 것 같이 않는 것 같이 않는 것 같이 않는 것 같이 않는 것 같이 않는 것 같이 않는 것 같이 않는 것 같이 않는 것 같이 않는 것 같이 않는 것 같이 않는 것 같이 않는 것 같이 않는 것 같이 않는 것 같이 않는 것 같이 않는 것 같이 않는 것 같이 않는 것 같이 않는 것 같이 않는 것 같이 않는 것 같이 않는 것 같이 않는 것 않는 것 같이 않는 것 않는 것 않는 것 않는 것 않는 것 않는 것 않는 것 않는 |        |
|                                                                                                    |        |
|                                                                                                    |        |
|                                                                                                    |        |
| Straciar 🕥 🍐 🚆 🟮 🖳                                                                                                    | 13:05  |

11. Selecionar o ECG PC instalado.

| SigDiagnostico                                                 |            | and the second of the second second second second second second second second second second second second secon | the second state of the second state of the se |             | <u>. 101.</u>                      |
|----------------------------------------------------------------|------------|----------------------------------------------------------------------------------------------------|----------------------------------------------------------------------------------------------------|-------------|------------------------------------|
| 8                                                              |            |                                                                                                    | S Dados sincronizados com sucesso                                                                                                    | Comunicador | PROFISSIONAL TESTE                 |
| USUÁRIO                                                        | Novo exame | Pesquisar por paciente ou prioridade                                                                            | Sincronizando dados                                                                                                    |             | Configuração do servidor nçada     |
| PROFISSIONAL TESTE<br>MÉDICO<br>TESTE<br>ESTABELECIMENTO TESTE |            | <                                                                                                    | MILHÃO DE<br>VISUALIZAÇÕES                                                                                                    |             | Fila tESTE                         |
| Exames não enviados 0                                          |            |                                                                                                    | centrodetelessaudeHCUFMGRTMG                                                                                                    |             | MICROMED<br>MICROMEDUSB<br>MINDRAY |
| Exames enviados                                                |            |                                                                                                    | Lista de exames vazia                                                                                                    |             | ALFAMED                            |
| Últimos exames laudados 0                                      |            |                                                                                                    | << < 1 > 5>                                                                                                    |             |                                    |
| ≓ Atualizar dados                                              |            |                                                                                                    |                                                                                                    |             |                                    |
| C Atualizar sistema                                            |            |                                                                                                    |                                                                                                    |             |                                    |
|                                                                |            |                                                                                                    |                                                                                                    |             |                                    |
| 31<br>Martine 🔊 🥖 🔭 🍙 🛙                                        | Gm         |                                                                                                    |                                                                                                    |             |                                    |
|                                                                | ~          |                                                                                                    |                                                                                                    |             | 29/01/2020                         |

12. Configurações a serem feitas para o Bionet

| IP:                     | telessaude.hc.ufmg.hr |    |
|-------------------------|-----------------------|----|
| IP Bionet:              |                       | ٦  |
| Usar arquivo<br>Bionet: | Não                   |    |
| Porta FTP<br>Mindray:   |                       |    |
| PNTD:                   | N                     | ão |
| Login Sabiá:            | N                     | ão |
| Listar municipios:      | N                     | ão |
| Utilizar CRM solicit    | ante:                 | ão |
|                         |                       |    |

13. Clique em "Salvar".

| Configuração Ser        | vidor                 | 8      |
|-------------------------|-----------------------|--------|
| IP:                     | telessaude.hc.ufmg.br |        |
| IP Bionet:              |                       |        |
| Usar arquivo<br>Bionet: | Não                   |        |
| Porta FTP<br>Mindray:   |                       |        |
| PNTD:                   |                       | Não    |
| Login Sabiá:            |                       | Não    |
| Listar municipios       | 5:                    | Não    |
| Utilizar CRM soli       | citante:              | Não    |
|                         |                       | _      |
|                         | Cancelar              | Salvar |
|                         |                       |        |

## **INSTALAÇÃO E CONFIGURAÇÃO DO BIONET**

- 1. Ligue o equipamento **CardioCare** na energia e depois ao computador usando o cabo de rede com o adaptador USB/RJ45 ligado ao PC.
- 2. Após o equipamento conectado ao computador, configure o adaptador USB/RJ45 e o **CardioCare** da seguinte maneira:
- 3. Clique em "Menu" para abrir as opções do CardioCare.

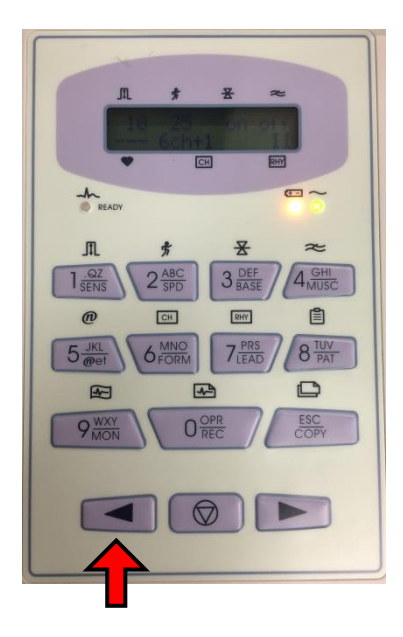

4. Após abrir as opções, clique na setinha até chegar em "Ajustes SIST". Depois clique em "Menu" para abrir.

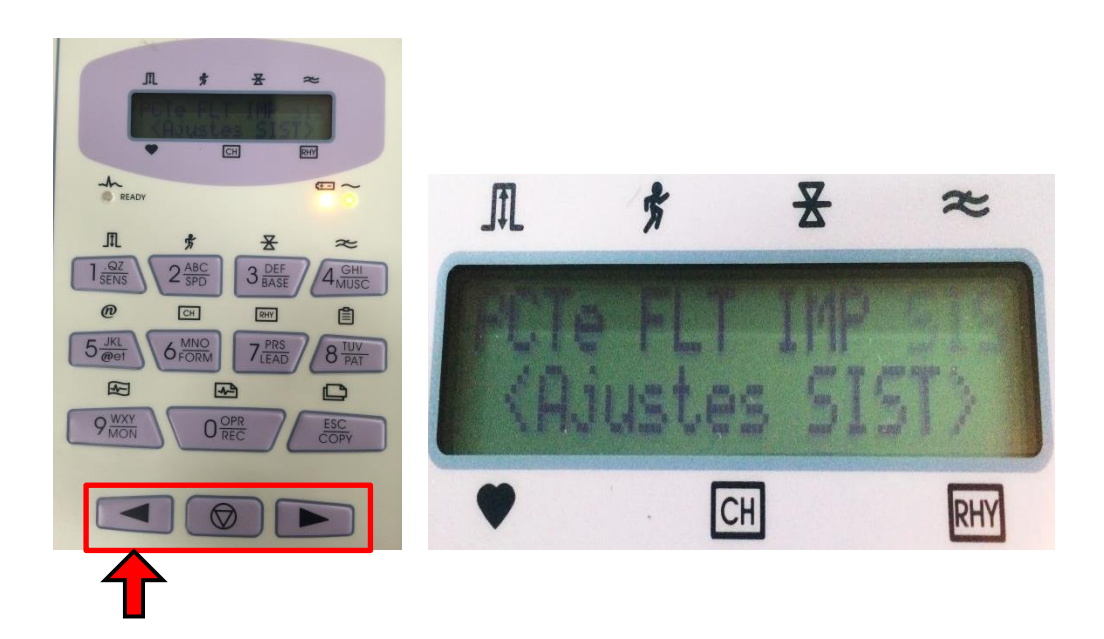

5. Após abrir "Ajustes SIST", abrirá a seguinte tela, mostrando o "IP – MASK – GW – DB".

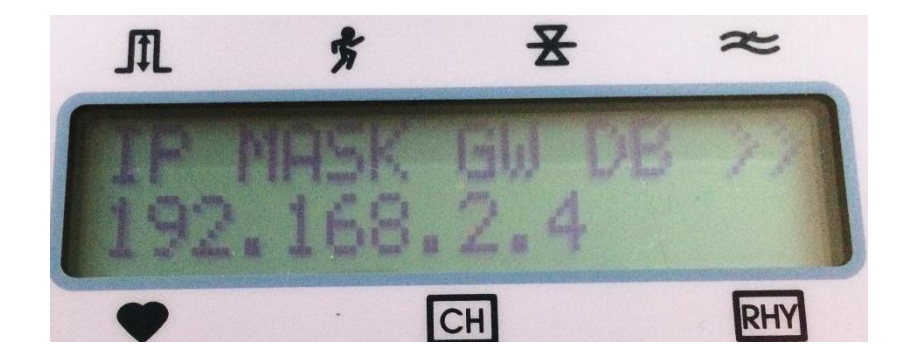

- 6. Aberto, você fara a configuração que ficará praticamente a mesma configuração do adaptador USB/RJ45, sendo diferenciado apenas o "IP". Para alterar use as setinhas e para selecionar o botão menu no **CardioCare**.
- 7. O "MASK" ficara o mesmo da "Máscara de sub-rede"

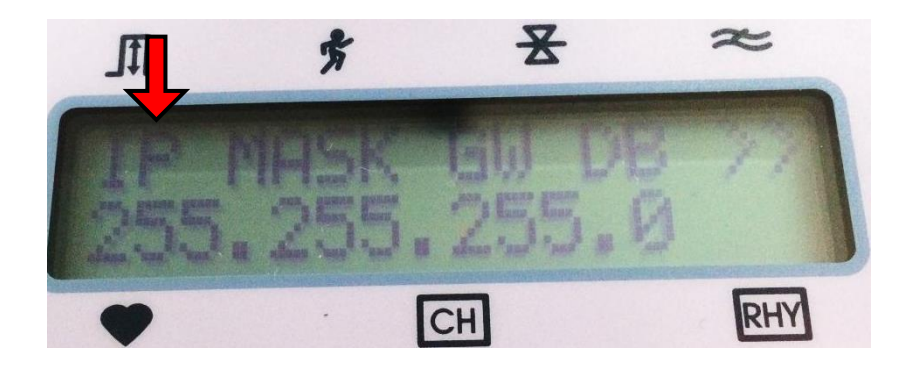

| As configurações IP podem ser atribu<br>oferecer suporte a esse recurso. Ca<br>ao administrador de rede as configur       | uídas automaticamente se a rede<br>so contrário, você precisa solicita<br>ações IP adequadas. |
|----------------------------------------------------------------------------------------------------|-----------------------------------------------------------------------------------------------|
| <ul> <li>Obter un endereço IP automat</li> <li>Usar o seguinte endereço IP:</li> </ul>                                    | camente                                                                                       |
| Endereço IP:                                                                                                    | 192.168.2.3                                                                                   |
| Máscara de sub-rede:                                                                                                    | 255 . 255 . 255 . 0                                                                           |
| Gateway padrão:                                                                                                    | 192.168.2.254                                                                                 |
| <ul> <li>Obter o endereço dos servidore</li> <li>Osar os seguintes endereços de<br/>Servidor DNS preferencial:</li> </ul> | es DNS automaticamente<br>e servidor DNS:                                                     |
| Servidor DNS alternativo:                                                                                                 |                                                                                               |
| 🔲 Validar configurações na saída                                                                                          | Avançado.                                                                                     |

8. O "GW" ficará o mesmo do "Gateway padrão"

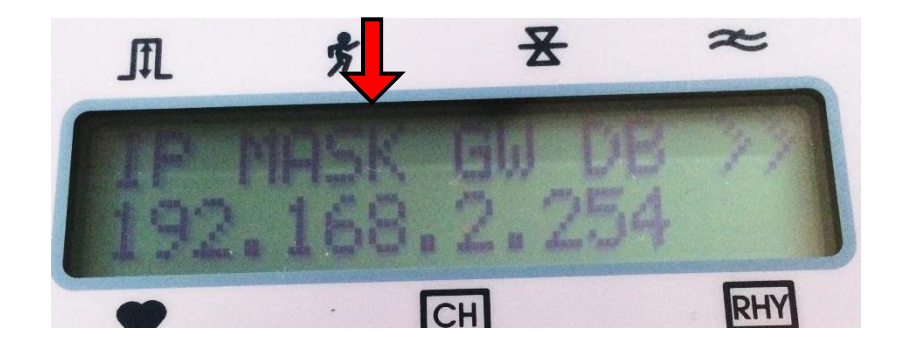

| As configurações IP podem ser a<br>oferecer suporte a esse recurso.<br>ao administrador de rede as conf | tribuídas automaticamente se a rede<br>Caso contrário, você precisa solicitar<br>ìgurações IP adequadas. |
|----------------------------------------------------------------------------------------------------|----------------------------------------------------------------------------------------------------|
| Obter um endereço IP autor                                                                              | maticamente                                                                                              |
| 🕘 Usar o seguinte endereço If                                                                           | »:                                                                                                    |
| Endereço IP:                                                                                            | 192.168.2.3                                                                                              |
| Máscara de sub-rede:                                                                                    | 255 . 255 . 255 . 0                                                                                      |
| Gateway padrão:                                                                                         | 192.168.2.254                                                                                            |
| <ul> <li>Obter o endereço dos servi</li> </ul>                                                          | dores DNS automaticamente                                                                                |
| Osar os seguintes endereço                                                                              | s de servidor DNS:                                                                                       |
| Servidor DNS preferencial:                                                                              |                                                                                                    |
| Servidor DNS alternativo                                                                                |                                                                                                    |
| Service Bits alternative.                                                                               |                                                                                                    |

9. O "DB" ficará o mesmo do "Endereço IP" do Adaptador USB/RJ45.

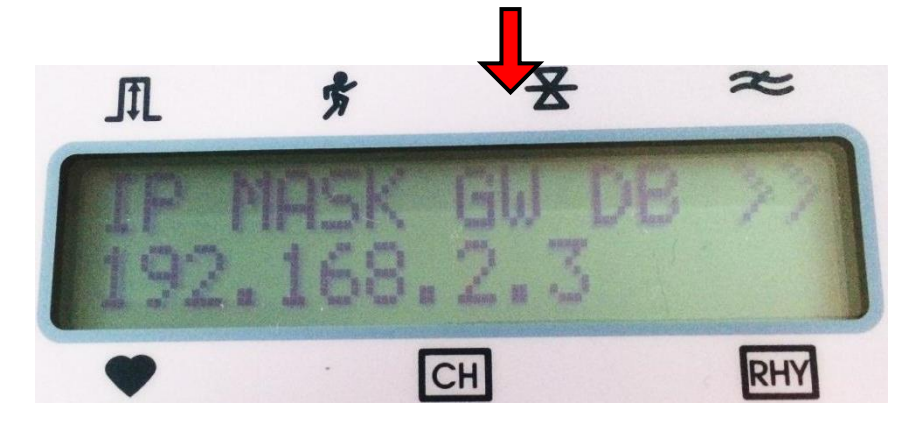

| Geral<br>As configurações IP podem ser a<br>oferecer suporte a esse recurso<br>ao administrador de rede as con        | atribuídas automaticamente se a rede<br>. Caso contrário, você precisa solicita<br>figurações IP adequadas. |
|----------------------------------------------------------------------------------------------------|----------------------------------------------------------------------------------------------------|
| 🔘 Obter um endereço IP auto                                                                                           | maticamente                                                                                                 |
| Osar o seguinte endereço I                                                                                            | P:                                                                                                    |
| Endereço IP:                                                                                                    | 192.168.2.3                                                                                                 |
| Máscara de sub-rede:                                                                                                  | 255 . 255 . 255 . 0                                                                                         |
| Gateway padrão:                                                                                                    | 192.168.2.254                                                                                               |
| <ul> <li>Obter o endereço dos serv</li> <li>Usar os seguintes endereço</li> <li>Servidor DNS preferencial:</li> </ul> | idores DNS automaticamente<br>os de servidor DNS:                                                           |
| Servidor DNS alternativo:                                                                                             |                                                                                                    |
| Validar configurações na s                                                                                            | aída Avançado                                                                                               |

10. Como informado, o único que ficará diferente da configuração do Adaptador USB/RJ45 na configuração do **CardioCare** será o "IP", como por exemplo.

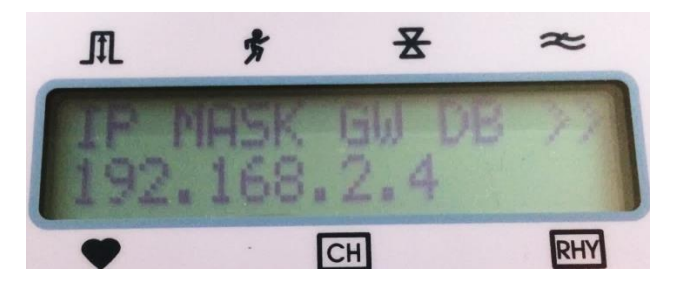

11. Concluída a configuração aperte "ESC" no CardioCare para voltar ao início.

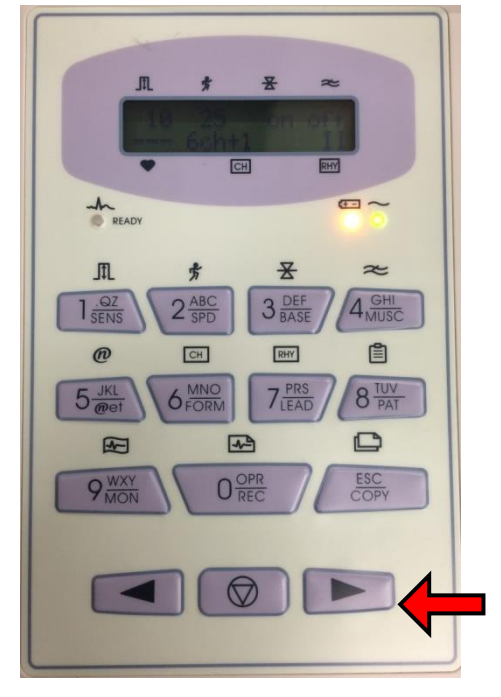

12. Configurado o **CardioCare** e o Adaptador USB/RJ45, abra a pasta "Bionet" e clique em "software\_eletrocardiografo.exe" e instale o programa.